# Merkatariak

## Erregistroa

- 1.- Joan <u>http://bergara.bonoak.eus</u>-era
- 2.- Sakatu "Komertzioa sortu" botoian (goian eskubian)
- 3.- Bete datuak:

# Sortu zure komertzioa

| Komertzioaren izena<br><b>Komertzioaren izena</b> | NIF zenbakia<br><b>NIF zenbakia</b> |  |
|---------------------------------------------------|-------------------------------------|--|
| Email<br><b>Email</b>                             | Pasahitza<br>Pasahitza              |  |
| Hemen ikusi daitezkeen erabilera baldintzal       | < onartzen ditut                    |  |
| Sortu kontua                                      |                                     |  |
| Badaukat kontua, <u>nire saioa hasi</u> nahi dut  |                                     |  |

4.- Zure emailean kode bat jasoko duzu. Berriro Bonoak-era joan eta kodea sartu:

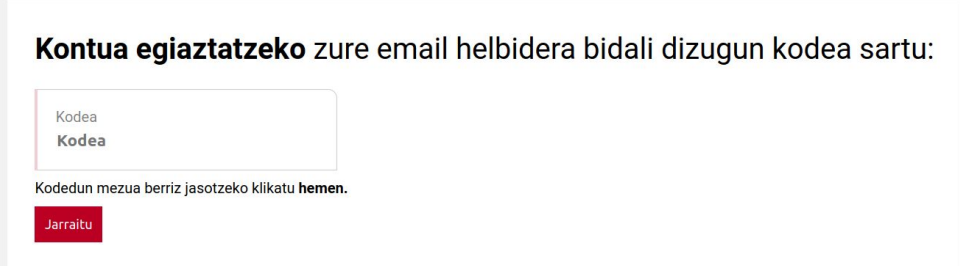

5.- Hasi saioa zure datu eta pasahitzarekin (pauso hau egitea beharrezkoa da erregistro prozesua burutzeko)::

| Norta | sun agiri zenbakia |    |  |  |
|-------|--------------------|----|--|--|
| Nort  | asun agiri zenbaki | ia |  |  |
| Pasah | itza               |    |  |  |
| Pasa  | hitza              |    |  |  |

6.- Komertzioaren datuak sartu:

| mail                                               | Helbidea                                                       | Web orria                   |
|----------------------------------------------------|----------------------------------------------------------------|-----------------------------|
| rati.etxeberria@magnet.coop                        | Helbidea                                                       | Web orria                   |
| IIF zenbakia                                       | Posta kodea                                                    | Facebook                    |
| 2345678z                                           | Posta kodea                                                    | Facebook erabiltzaile izen  |
| Komertzioaren izena                                | Herria                                                         | Instagram                   |
| rati's shop                                        | Herria                                                         | Instagram erabiltzaile izer |
| Contaktuko pertsonaren izena                       | Deskintein                                                     | Komertzio mota              |
| Kontaktuko pertsonaren                             | Probintzia                                                     | Aukeratu bat                |
|                                                    |                                                                | Argazkiak                   |
| Kontu korronte zenbakia<br>Kontu korronte zenbakia | Kontaktuko telefono zenbakia<br><b>Kontaktuko telefono zen</b> | <b>—</b>                    |
| iontu korronte zenbakia<br>Kontu korronte zenbakia | Kontaktuko telefono zenbakia<br><b>Kontaktuko telefono zen</b> |                             |

7.- Orain komertzioaren erregistroa eginda dago, baina baieztatu gabe dago. Pauso hau <u>udalak egin behar du</u>, zure komertzioaren datuak zuzenak direla egiaztatu ondoren. Udalak egiaztatu ondoren, zure denda/zerbitzua hasierako orrialdean (https://bergara.bonoak.eus) agertuko da.

#### Bonoak sortu dendan

- 1.- Saioa hasi, ez badago hasita dagoeneko.
- 2.- Goian eskubian, sakatu "Saldutako bonoak" botoian.
- 3.- Hemen dendak saldu dituen bonoen zerrenda agertuko da.
  - "Tokia" zutabean Offline (dendan sortutako bonoak) edo Online agertuko da (erosleak internetez erosita)
  - Eskubiko gezi gorriarekin bono bakoitza deskargatu daiteke PDF formatuan.
- 4.- Bono bat dendan sortzeko, sakatu "Bono bat sortu" botoian.

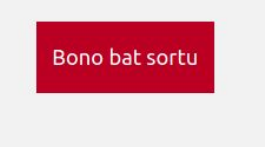

5.- Beste leiho hau agertuko da:

| Izena        | Bonoaren zenbatekoa | 🗆 Oparia da                  |                |
|--------------|---------------------|------------------------------|----------------|
| Izena        | Bonoaren zenbateko  |                              | Bono bat sortu |
|              |                     | Bonoan agertuko den<br>izena |                |
| Abizena      |                     | Izen Abizena                 |                |
| ADIZEIIa     |                     |                              | Kontsumituta   |
| NAN seshelde |                     | Bonoan agertuko den          |                |
| NAN zenbakia |                     | testua                       |                |
|              |                     | Zorionak!                    |                |
| Jaoitze data |                     |                              |                |
| guna         |                     |                              |                |
| id. 17       |                     |                              |                |

6.- Herriatarren izena, NAN zenbakia, eta jaiotze data sartu. Egin kontu aplikazioak erroldan egiaztatuko duela herritar hori herrian erroldatuta dagoela, beraz datuak zuzen eta zehatz sartu.

(Bonoa oparirako bada, oparia jasoko duen pertsonaren izena sartu, eta nahi bada mezu bat ere bai).

Bonoa sortzean ondorengo mezua agertuko da:

|                                                                                                  | ٦.    |
|--------------------------------------------------------------------------------------------------|-------|
| Bonoa ondo sortu da                                                                              | E     |
| (i) Erabiltzaile honek, 10.8 €-ko deskontua izango du.                                           | Konts |
| Bonoaren zenbatekoa Ordaindu beharrekoa<br>54 eur 43.2 eur<br>Xehetasunak ikusi Erosketa desegin | Kont  |

7.- Bono berria saldutako bonoen zerrendan agertuko da:

| Missing translation | Importe | Importe pagado | Fecha de<br>compra | Lugar   | Es para regalo | Consumido    |
|---------------------|---------|----------------|--------------------|---------|----------------|--------------|
| MC4LEPWKJ4          | 54,00 € | 43,20 €        | 2020-11-03         | Offline |                | Kontsumitu 🕹 |
|                     |         |                |                    |         |                |              |

8.- Bonoa gastatu dela konfirmatzeko, "Kontsumitu" botoian sakatu.

| Missing translation | Importe | Importe pagado | Fecha de<br>compra | Lugar   | Es para regalo | Consumido               |
|---------------------|---------|----------------|--------------------|---------|----------------|-------------------------|
| MC4LEPWKJ4          | 54,00 € | 43,20 € 2      | 020-11-03          | Offline |                | Kontsumituta 2020-11-03 |

# Comerciantes

## Registro

- 1.- En el navegador, ve a la dirección: <u>http://bergara.bonoak.eus</u>
- 2.- Arriba a la derecha, haz click en "Crea tu comercio"
- 3.- Rellena los datos:

| Nombre del comercio                        | NIF           |
|--------------------------------------------|---------------|
| Nombre del comercio                        | NIF           |
| email                                      | Contraseña    |
| email                                      | Contraseña    |
|                                            |               |
| cepto las condiciones de uso y política de | e privacidad. |

4.- Recibirás un código en tu email. Vuelve a Bonoak e introduce el código recibido:

Introduce el código que has recibido en tu email: Código Código Haz clic para recibir otro código aquí. Seguir

5.- Inicia sesión con tus datos y contraseña (este paso es necesario para completar el

proceso de registro)

| lúmero de identidad |
|---------------------|
| Número de identidad |
| Contraseña          |
| Contraseña          |

6.- Completa la información sobre el comercio:

Iniciar sesión

| <sup>email</sup>                                               | Dirección                                                             | Web                                |
|----------------------------------------------------------------|-----------------------------------------------------------------------|------------------------------------|
| irati.etxeberria@magnet.coop                                   | Dirección                                                             | Web                                |
| NIF                                                            | Código postal                                                         | Facebook                           |
| 12345678z                                                      | Código postal                                                         | Nombre de usuario de Fac           |
| Nombre del comercio                                            | Localidad                                                             | Instagram                          |
| Irati's shop                                                   | Localidad                                                             | Nombre de usuario de Inst          |
| Nombre de la persona de<br>contacto<br>Nombre de la persona de | Provincia<br><b>Provincia</b>                                         | Tipo de comercio<br>Selecciona uno |
| Número de cuenta corriente<br><b>Número de cuenta corrie</b>   | Número de teléfono para<br>contacto<br><b>Número de teléfono para</b> | Argazkia igo                       |

7.- Ahora el registro del comercio en la aplicación ya está hecho, pero está sin verificar. Este paso <u>lo debe hacer el ayuntamiento</u>, después de comprobar que los datos del comercio son correctos y se ajustan a las condiciones.

Cuando el ayuntamiento verifique el comercio, este aparecerá en la página principal (https://bergara.bonoak.eus).

## Crear bonos en la tienda

- 1.- Iniciar sesión (si no está iniciada ya).
- 2.- Arriba a la derecha, hacer clic en el botón "Bonos vendidos".
- 3.- En la siguiente pantalla, se mostrará la lista de bonos vendidos.
  - En la columna "Lugar" aparecerá Offline (bonos creados en la tienda) o Online (bonos comprados por el cliente por internet)
  - Clicando en la flecha roja de la derecha se puede descargar cada bono en formato PDF.
- 4.- Para crear un bono en la tienda, haz clic en el botón "Crear un bono".

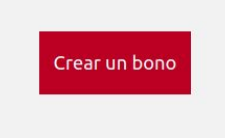

5.- Aparecerá la siguiente ventana:

| Nombre              | Importe bono | Es para un regalo              |             |
|---------------------|--------------|--------------------------------|-------------|
| Nombre              | Importe bono |                                | Crear un bo |
| Apellido            |              | Nombre a mostrar en el<br>bono |             |
| Apellido            |              | Izen Abizena                   | o           |
|                     |              |                                | Consumido   |
| Número DNI          |              | Texto que aparece en el        |             |
| Número DNI          |              | Zorionak!                      |             |
| Missing translation |              | 2                              |             |
| Día                 |              |                                |             |
| ej. 17              |              |                                |             |

6.- Se debe introducir el nombre, DNI y fecha de nacimiento del cliente. La aplicación comprueba que esta persona está empadronada en la localidad, por lo que es importante asegurarse de que los datos son exactos y correctos.

(Si el bono es para regalo, se puede introducir el nombre de la persona que recibe el regalo, así como un mensaje personalizado que aparecerá en el bono.)

Al crear el bono, aparecerá el siguiente mensaje.

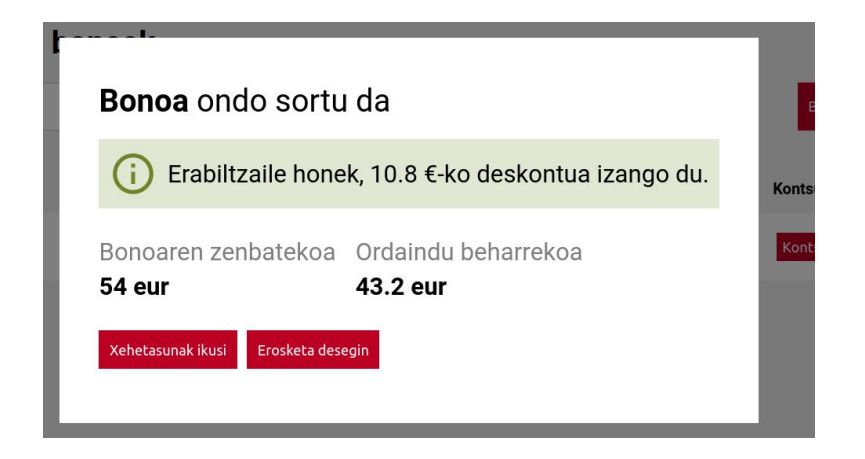

7.- El nuevo bono creado aparecerá en la lista de bonos vendidos.

| Missing translation | Importe | Importe pagad | o Fecha de<br>compra | Lugar   | Es para regalo | Consumido    |  |
|---------------------|---------|---------------|----------------------|---------|----------------|--------------|--|
| MC4LEPWKJ4          | 54,00 € | 43,20 €       | 2020-11-03           | Offline |                | Kontsumitu 🕒 |  |

8.- Para confirmar que el bono ha sido utilizado en la tienda, se debe hacer clic en el botón "Kontsumitu".

| Missing translation | Importe | Importe pagad | lo Fecha de<br>compra | Lugar   | Es para regalo | Consumido                          |
|---------------------|---------|---------------|-----------------------|---------|----------------|------------------------------------|
| MC4LEPWKJ4          | 54,00 € | 43,20 €       | 2020-11-03            | Offline |                | Kontsumituta $\bigcirc$ 2020-11-03 |